# **Progetto Kim e Liù Crescere Insieme**

# Manuale registrazione alla piattaforma di monitoraggio

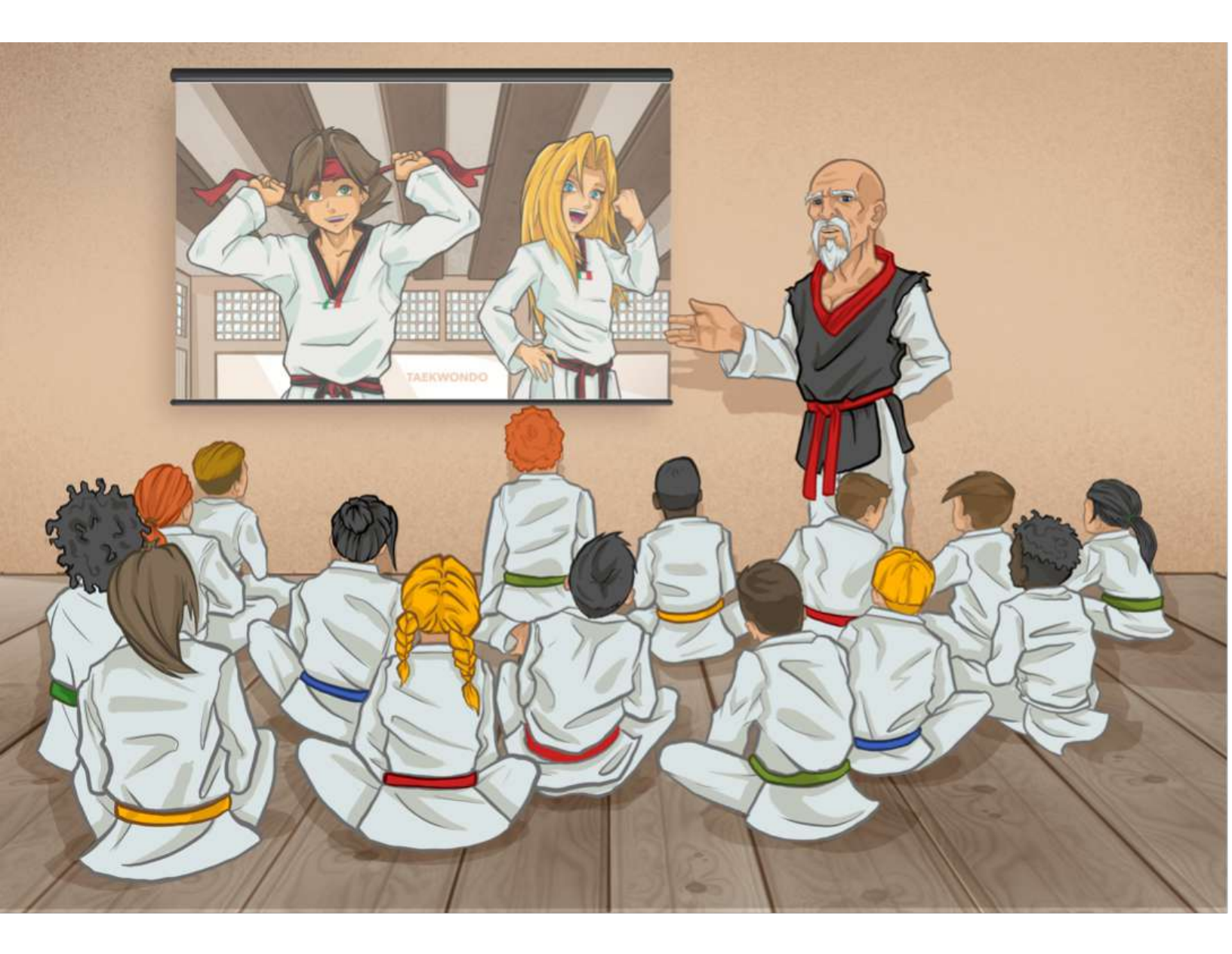

#### **ISCRIZIONE**

1. Accedi sulla Piattaforma di monitoraggio, tramite il link che segue: <u>https://monitoraggioprogetti.sportesalute.eu/</u>

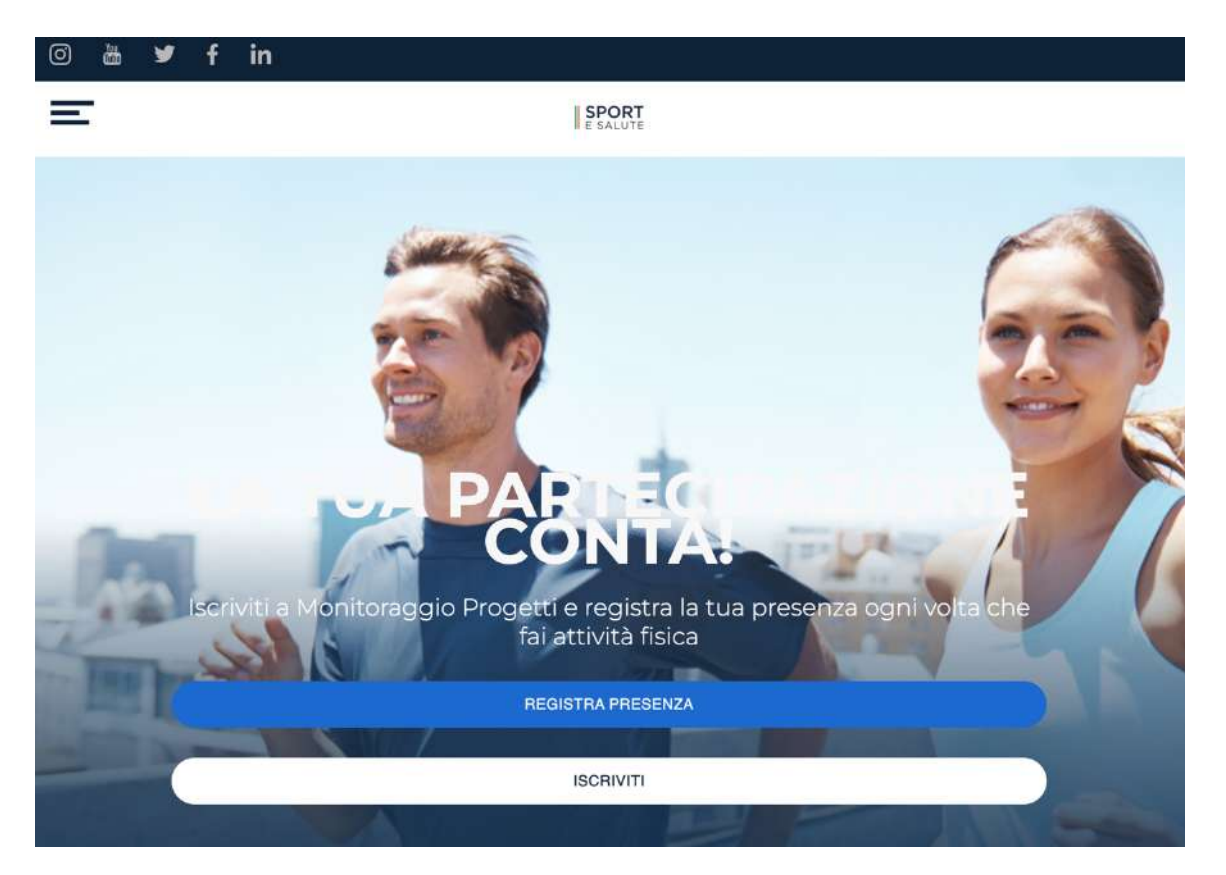

- 2. Nella home, troverai il tasto **ISCRIVITI**, per effettuare la registrazione al servizio del tecnico o di un responsabile della società;
- 3. Inserisci i dati anagrafici mettendo le spunte sul consenso o meno al trattamento dei dati. Infine, clicca sul tasto Iscriviti
- 4. Controlla tua casella di posta e conferma l'iscrizione cliccando sul link ricevuto. Controlla anche nello spam se non ricevi l'e-mail!
- 5. Cliccando sul link ricevuto, si verrà indirizzati in una pagina per impostare la propria password. Cliccare su Avanti
- 6. Confermare i dati anagrafici precedentemente inseriti e procedere cliccando di nuovo su Avanti
- 7. Selezionare ora la voce FITA dal menù a tendina che richiede l'organismo sportivo con cui si è tesserati e il progetto Kim e Liù: crescere insieme, dal menù subito sotto
- 8. Cliccare infine su Termina confermando anche l'iscrizione nella finestra di conferma che si aprirà.

Per i successivi accessi basterà cliccare su Accedi nella Home.

### **ISCRIZIONE ATLETI**

Completata l'iscrizione del responsabile della società è possibile registrare anche gli atleti.

Dall'icona in alto a sinistra \_\_\_\_\_ si potrà accedere, in qualunque momento della navigazione, al menù **Il tuo profilo** che contiene i due pulsanti per aggiungere altri utenti.

Il pulsante **Aggiungi Utente** è quello che occorre per aggiungere gli **atleti**; il puntante **Collega utente** occorre invece per collegare all'account un **altro tecnico/responsabile** della stessa società

1. Cliccare su Aggiungi Utente per registrare gli atleti nel portale

2. Mettere la spunta su Sub delega

IMPORTANTE: I tecnici delle Società dovranno necessariamente selezionare "Soggetto sub delega" a meno che l'atleta non sia vostro figlio o un minore sotto la vostra tutela. In questi casi selezionare la voce corrispondente

- 3. Inserire il codice fiscale. Se corretto, in automatico l'anagrafica verrà compilata
- 4. Selezionare ora la voce FITA dal menù a tendina che richiede l'organismo sportivo con cui si è tesserati e il progetto Kim e Liù: crescere insieme, dal menù subito sotto
- 5. Mettere la spunta richiesta e cliccare infine su Salva
- 6. Ripetere la stessa procedura per ogni atleta

# Procedere ora con l'iscrizione al Torneo Kim e Liù della propria macro-area di appartenenza tramite l'Area Riservata FITA

Completata l'iscrizione anche sull'Area Riservata occorre osservare l'ultimo passaggio che prevede la registrazione della presenza, da effettuarsi a ridosso della gara o direttamente in sede di gara.

#### **REGISTRARE LA PRESENZA AD UN'EVENTO**

Per registrare la presenza degli atleti bisogna accedere sul portale di monitoraggio Sport e Salute e seguire una delle due modalità di seguito:

### Tramite QR-code presente nei documenti dell'evento stesso sull'Area Riservata

1. Accedi nell'Area Riservata

2. Entra nell'evento Kim e Liù dove sei iscritto e clicca sul tasto Documenti

| Dettaglio evento      |            |              |               | TORNA AGLI EVENTI |
|-----------------------|------------|--------------|---------------|-------------------|
| + Evento              |            |              |               |                   |
| Caricamento risultati |            |              |               |                   |
| DOCUMENTI ISCRIZIONI  | CLASSIFICA | PARTECIPANTI | GESTISCI GARE | ESTRAZIONE XLSX   |

- 3. All'interno ci sarà il file contenente il QR-code. Scaricalo.
- 4. Torna ora sulla piattaforma di monitoraggio e clicca su Registra Presenza
- 5. Ti verrà chiesto di inquadrare il QR-code precedentemente scaricato
- 6. Seleziona ora tutti i partecipanti, cliccando sul cerchio con le iniziali che compare affianco a ciascun nome
- 7. Cliccare infine su Registra Presenza

# Tramite QR-code presente nel palazzetto dove si svolge la gara

- 1. Individua nel palazzetto, dove è stato esposto il QR-code dell'evento
- 2. Torna ora sulla piattaforma di monitoraggio e clicca su Registra Presenza
- 3. Ti verrà chiesto di inquadrare il QR-code precedentemente scaricato
- 4. Seleziona ora tutti i partecipanti, cliccando sul cerchio con le iniziali che compare affianco a ciascun nome
- 5. Cliccare infine su Registra Presenza

#### **ATTENZIONE:**

Per consentire la corretta associazione tra il luogo dell'evento e la posizione dell'utente che scansiona il QR-code, se possibile abilitare la geolocalizzazione del dispositivo (se la geolocalizzazione è disabilitata l'utente potrà abilitarla semplicemente cliccando ok sulla notifica che visualizzerà prima di concludere la procedura).